PCLinuxOS Magazine – 2021. március

#### Írta: Meemaw

Januárban a fórumon ms\_meme jelezte, hogy egy Fotowall nevű programot használ és egy kis segítségre lenne szüksége. Letöltöttem és elkezdtünk csevegni róla. Ez egy csinos kis programocska fotókból kollázs készítésére. Másra is használható, ezért azokkal is foglalkozni fogok. Szép kis program., de vannak gondok vele és a képességei is korlátozottak.

Íme az indító képernyő, közepén "Create" (készít) felirattal. Ha már mentettél projektet, akkor egy kicsit másképpen néz ki, kilistázva a korábbi projektjeidet balra fent, ahonnan megnyithatod. Kattints a **Create-**ra.

Íme a fő képernyő

| <b>\$</b>                                                                                                    | (Commence and all from a manife) | te OA     |
|----------------------------------------------------------------------------------------------------|----------------------------------|-----------|
| INSIGHT                                                                                                    | CANWAB                           | The       |
| abe feed                                                                                                    | Screen • Decorations,            | 2 PExport |
|                                                                                                    | Background _ Arrange _           | E Save    |
| Home Canvas                                                                                                    |                                  | Help      |
| and the state of the state of the                                                                              |                                  |           |
|                                                                                                    |                                  |           |
|                                                                                                    |                                  |           |
| 1                                                                                                    |                                  |           |
|                                                                                                    |                                  |           |
|                                                                                                    |                                  |           |
| less                                                                                                    |                                  |           |
| 1                                                                                                    |                                  |           |
|                                                                                                    |                                  |           |
| la companya da companya da companya da companya da companya da companya da companya da companya da companya da |                                  |           |
|                                                                                                    |                                  |           |
|                                                                                                    |                                  |           |
|                                                                                                    |                                  |           |
|                                                                                                    |                                  |           |
|                                                                                                    |                                  |           |
|                                                                                                    |                                  |           |
| E                                                                                                    |                                  |           |
|                                                                                                    |                                  |           |
|                                                                                                    |                                  |           |
|                                                                                                    |                                  |           |
|                                                                                                    |                                  |           |
|                                                                                                    |                                  |           |
|                                                                                                    |                                  |           |

Az eszközsáv elég egyszerű ... de KÖZEL sincs annyi eszköze, mint a GIMP-nek, vagy az Inkscape-nek. Ám, ha csak néhány fotót kell elrendezni és exportálni a kollázst, jól működik.

A dolgok, amiket beillesztesz, önálló rétegek (fent balról jobbra – Pictures (képek), Text, Wordcloud (szófelhő), Canvas (vászon) és Search Web Pictures (netes képkeresés)).

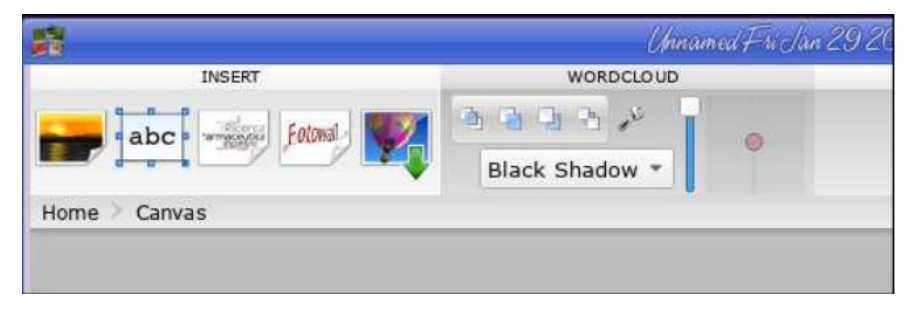

Megnéztem a **Canvas**-t, de .fotowall kiterjesztésű fájlt vár, így bizonytalan vagyok evvel kapcsolatban. A projektek ilyen fájlvégződést kapnak mentéskor, így valószínűleg már kész vásznat lehet beilleszteni az új projektbe. A webes képkereső elég korlátozott, mert csak a Flickr-t engedi. Legjobb, ha magad keresel és az **Add Picture** (képhozzáadás) eszközt használod.

Bármely rétegen vagy, a következő rész azt jelzi. Én a Wordcloud réteget használtam, amikor a képernyőképet készítettem. Jobb oldalon az eszközök között van egy Stack (halmozás) párbeszéd és egy effektusok lenyíló (a réteghez). A csúszka a kék rétegháttér átlátszóságának állítására való, a pink pont pedig a perspektíva állítójánál jelöli a skála közepét. A villáskulcs további eszközöket rejt.

A munka alá fogott réteg bal alsó sarkában ugyanez a csavarkulcs, a perspektívához egy négyágú csillag és a réteg törlésére egy X látható.

Ha ott a csavarkulcsra kattintasz, nagyjából ugyanazokat az eszközöket kapod.

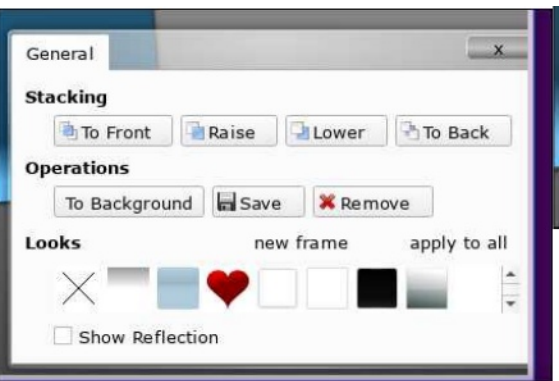

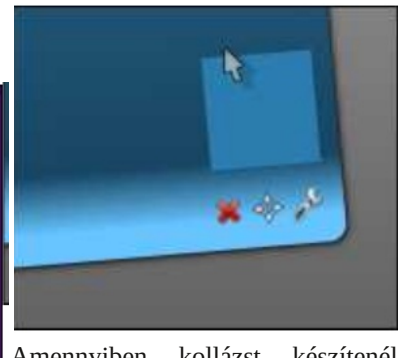

Amennyiben kollázst készítenél, válaszd az **Add Picture**-t (kép hozzáadása). Felkeresheted a képeket tartalmazó könyvtárat.

Válassz ki több fotót. Nem tudom, hogy mennyi a határ, de12 biztosan kijelölhető (ennyivel már csináltam kollázst).

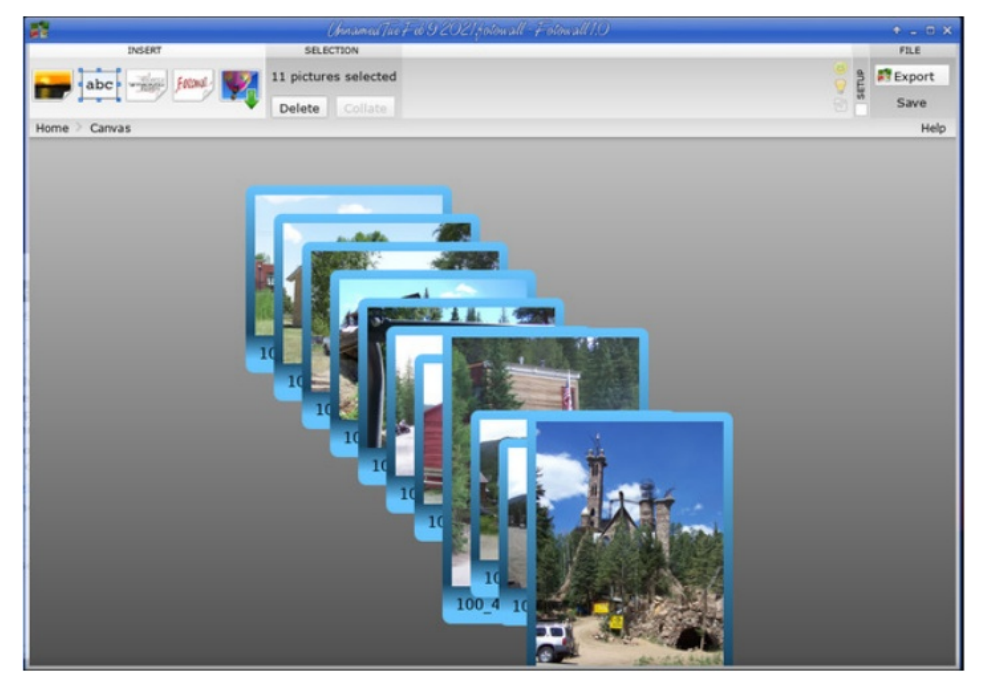

A fényképeidet összerakja egy kupacba, és onnan húzhatod, mozgathatod egyesével, nagyíthatod vagy kicsinyítheted, forgathatod egészen addig, amíg megfelelően el nem rendezted. Amikor benne vagy, jelöld ki a fényképfájl nevét és adj nevet a fényképnek.

Az ablakban, a fényképen kívülre kattintva beállíthatsz a kollázsnak fekete, fehér vagy színátmenetes hátteret.

A jobb felső sarokban mentheted Fotowall-fájlként vagy exportálhatod képfájlként. Exportálás estén a következő ablakokat láthatod, és a kettő között megjelenik egy fájlnév párbeszéd is.

Mivel ms\_meme egy szófelhőt (Wordcloud) akart készíteni, alapvetően erről beszélgettünk. Amikor az **Add Wordcloud-ot** választod, kell egy lista a felhasználni kívánt szavakról. Én a keresztrejtvényekhez készítek szó listákat, ezért egy family.txt nevűt tömörítettem és azt használtam fel.

Az első néhány Wordcloud-os próbálkozásom során semmit sem kaptam, csak amikor grafikát is adtam hozzá, vagyis előbb a Wordcloud-ot szúrtam be és jó lett. Egy pár ablak ugrik fel és kérdezi (1) hány betűs a legrövidebb és (2) hány szó van a listában. Az alapbeállítás 3 (a legrövidebb szó betűszámára) és 100 (a szavak számára).

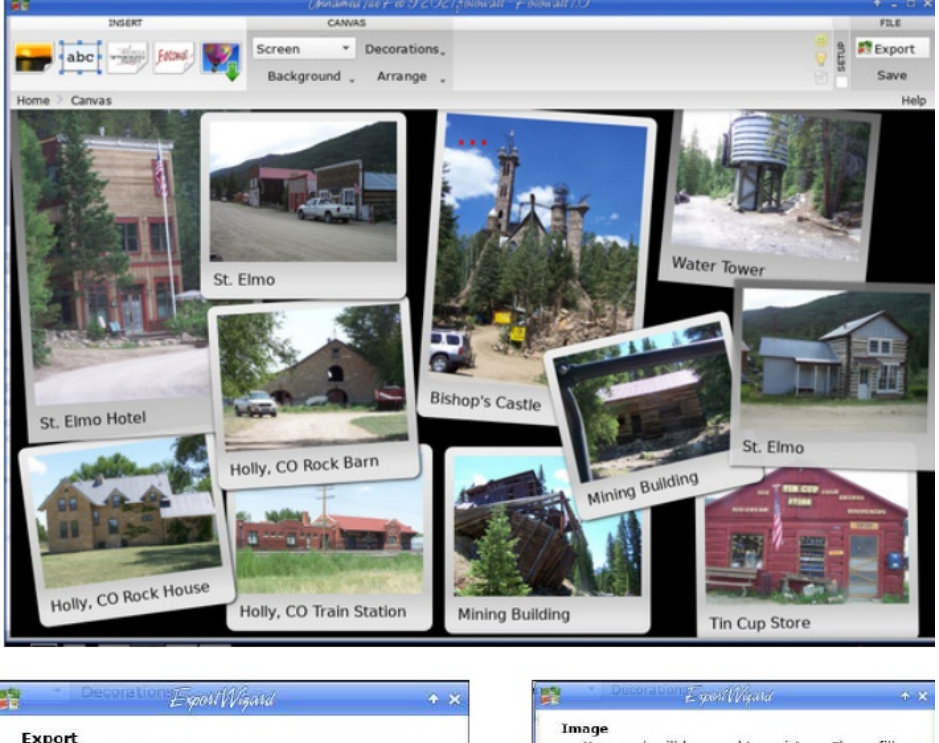

| £ spoli į į vigalia                        | • X 💼 E-gaaryyyana • X                                                                                |  |  |
|--------------------------------------------|----------------------------------------------------------------------------------------------------|--|--|
| Export<br>Select the target.               | Image<br>Your work will be saved to a picture. Please fill<br>the following options and click Finish. |  |  |
|                                            | File properties                                                                                       |  |  |
| 📫 Image                                    | Output file: olorado2012Collage.png Choose                                                            |  |  |
| 🚔 Wallpaper                                | Size and Orientation                                                                                  |  |  |
| <ul> <li>Poster with PosteRazor</li> </ul> | Width: 989 C<br>Height: 565 C                                                                         |  |  |
| 🏟 Print                                    | Reset to Canvas From Printing Dpi<br>Landscape                                                        |  |  |
| ⇒ PDF                                      | Scale Mode                                                                                            |  |  |
|                                            | <ul> <li>Zoomed</li> </ul>                                                                            |  |  |
| Scalable Vector Graphics                   | Scaled, keep proportions                                                                              |  |  |
|                                            | as you see it (includes tools, lines, etc)                                                            |  |  |
| C                                          | incel                                                                                                 |  |  |
| HE AND THE P                               |                                                                                                    |  |  |

Elsőre gondjaim voltak és egy szavak nélküli réteget kaptam (talán egy hiba?), de néhány próba után egy elég jó szófelhőm lett.

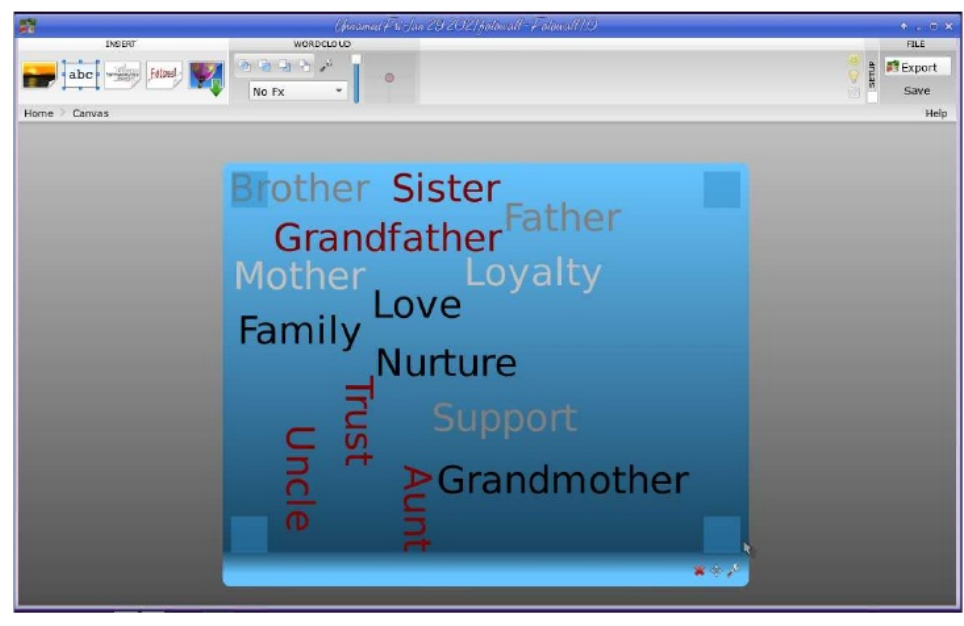

Az átlátszatlanság eszközzel választhatsz fekete árnyékot, ami a réteget árnyékolja ... ám, ha nullára állítod az átlátszatlanságot (eltűnik a kék) az árnyék a szavakhoz kerül. Ezt jobban szeretem.

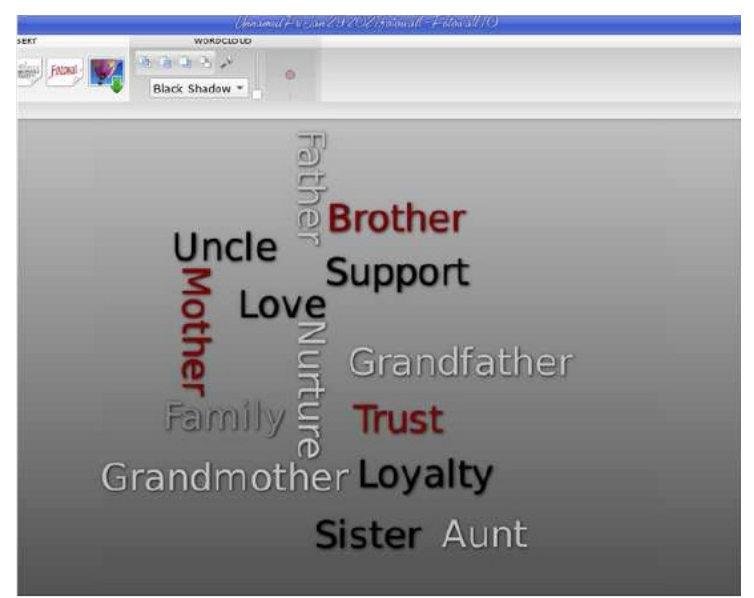

Kattinthatsz duplán a Wordcloud rétegére és egy másik vezérlőkészlethez visz el. Itt mozgathatod az egyes szavakat, de nem látszik a módja, miként lehet menteni a

változtatásokat az eredeti Wordcloud-ba.. Nem változik meg a betűtípus sem – még ha van is egy lista a betűtípusokból, vagy a színséma – noha háromból is lehet választani. Ha a vissza a Canvas-ra kattintasz, a szófelhő eltűnik ... nincs mentés, nincsenek változtatások, semmi, csak egy üres réteg. Ez frusztráló!

Amennyiben a Wordcloud-on kívül, a háttér rétegén kattintasz, az eszközsáv címe Wordcloud-ról, Canvas-ra változik.

|         | CANVAS     |              |  |
|---------|------------|--------------|--|
| Eotowal | Screen 🔻   | Decorations. |  |
|         | Background | Arrange 🛫    |  |

A Screen feliratú lenyíló menü valójában egy méretbeállító, mivel olyanokat ajánl mint Exact Size (pontos méret), Desktop (asztal) CD Cover és DVD Cover (CD-, DVD-borító), amik mind eltérő méretűek. A Background (háttér) lenyílóban None (semmi), White,

Black és Gradient (színátmenet) van. A Gradient választása esetén az egérrel az ablak jobb alsó sarkába állva a kereszt mozgatásával beállítható az átmenet a kívánt színre. Ezután világosítható vagy sötétíthető a jobb oldali sávban a nyíl fel-le mozgatásával.

Ha képet adsz hozzá és a csavarkulcsra kattintasz a réteg jobb alsó sarkában a kék hátteret kikapcsolhatod a Looks alatti X-re kattintva. Én nem tudtam másolni és beilleszteni, tehát, ha egy képből kettőre van szükséged, akkor kétszer kell hozzáadnod.

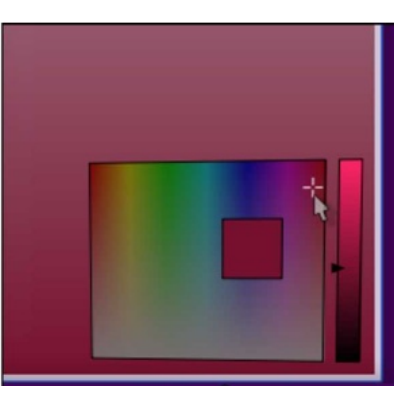

Az aktív réteged sarkaiban a négyzetek az átméretezésre és forgatásra valók. A réteg, rákattintással és húzással tetszőlegesen bárhová mozgatható. Ugyanakkor nem találtam módot arra, hogy a Wordcloud-ot egy adott formához illesszem. Magadnak kell rájönnöd erre. A négyágú nyíl az eszközben a perspektíva beállító, amivel billentheted a réteget. (következő oldalon balra fent).

Az Export-tal számos módon mentheted a művedet. Még nem próbáltam ki mindet, ezt png-vel mentettem. Az OK-ra kattintás után mindig megmondja, hogy mekkora lett a végleges kép mérete (következő oldalon balra lent).

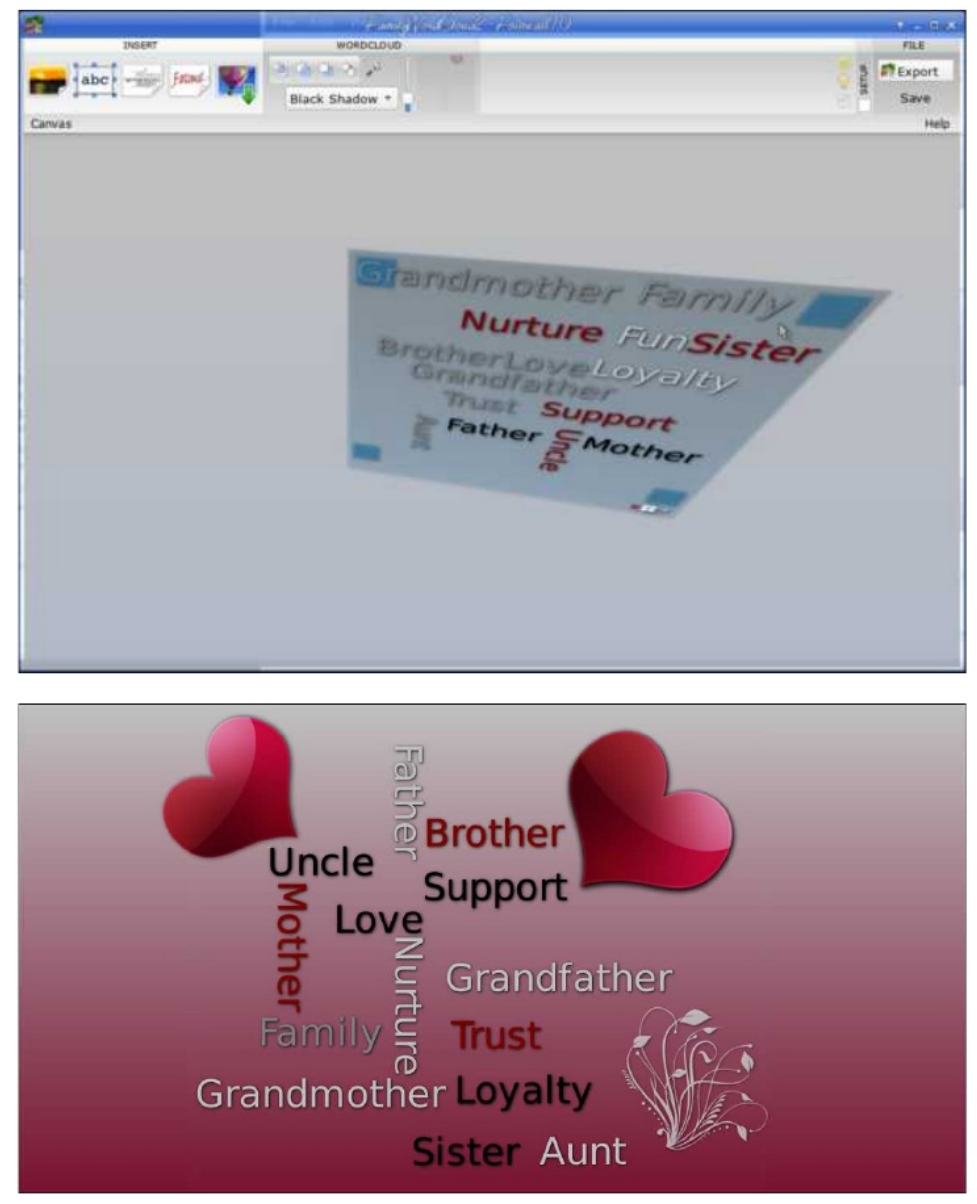

Ha a **Wallpaper**-t (tapéta) választod, ugyanazokat a kérdéseket teszi fel, mint az Image save (kép mentése) ablakban a méretezési módnál (Zoomed, Scaled (méretadás) méretarány megtartásával, Scaled és Original (eredeti). A választásom a méretezés méretarány megtartásával volt és a Befejezés-re kattintottam. Ugyanakkor a tapétám nem változott meg. Ha a **Poster with PosteRazor**-t választod, akkor megjelenik egy ablak, ami megkérdi a PosteRazor weblaphoz mennél-e, megnéznél-e egy oktató videót vagy befejezed és megnyitod a PosteRazor-t. A program lehetővé teszi dokumentum betöltését és kinagyítását poszter nyomtatásához Letter, vagy Legal méretű lapokra.

További választási lehetőségek a **Print, PDF** vagy **SVG** (a Scalable Vector Graphics szerkeszthető és manipulálható Inkscape-pel).

A **Setup** CSAK OpenGL megnyitását teszi lehetővé, ami grafikus gyorsító. Az enyém jól működik, így nem foglalkoztam evvel.

A Fotowall egy jó kis program az adott célra, de vannak gondok vele. Kollázst elég jól készít, de a Wordclouds (szófelhő) kifogott rajtam, mivel feltételezhetően tele van hibával a program. Ha a szavakat egy adott módon akartam elrendezni, bárhogy vagy más betűkkel, vissza kellett térnem a Scribus-hoz. Emellett van még pár jó internetes oldal, amik szófelhők készítésére használhatóak. A Fotowall hátránya, hogy láthatóan alig, vagy semmit sem csináltak vele 2017 óta. Remélhetően frissülni és fejlődni fog hamarosan.

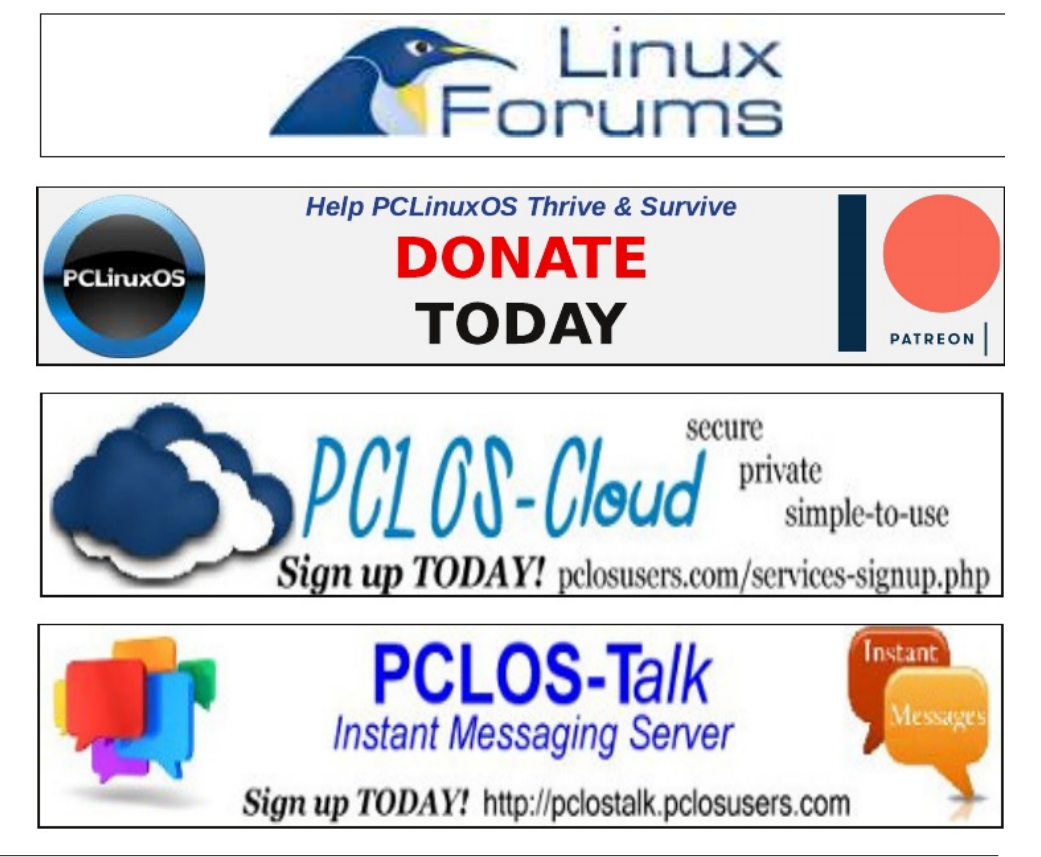